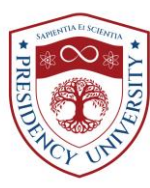

## Flow Chart for Convocation Registration:

Step-1 : Click the Link: <u>http://pu.abulkhairgroup.com:400/</u>

Step-2 : Sign Up (Full name, Email, Password, Confirm password).

**Step-3**: Please check your email for confirmation of the Sign Up click on link to activate your account.

Step-4 : Sign In with the Username (Sign up Email) and Password (Sign Up password).

**Step-5** : Please read carefully the **Convocation Policy**.

**Step-6 :** Enter your **Student ID** (9 *digit*) and press enter then fill in other info properly. Place your NID if blank.

**Step-7 : Single Certificate** is fixed. If you have double certificates, please click the checkbox of **Double Certificate** and fill in all information related to the 2<sup>nd</sup> certificate. **Present Organization/Job Place** filled in if you working at present.

Step-8 : Click the Guest tab (if you have any) and fill it properly (relation must).

**Step-9:** Click **Payment** tab and fill it up properly by clicking the **Payment Transaction** button and save it.

Step-10 : Click Address tab and fill it up properly by clicking the Add button and save it.

**Step-11 :** Click **Attachment** button and fill it up properly by clicking the **Select File** *(for attaching student photo)* button and **Add** (for attaching academic documents) button and save it.

**Step-12 :** Finally click **Save** button then **Submit** the fill-up form (*Carefully check all information before clicking the Submit button. After Submit you can't edit your information. If any information is necessary for editing, please contact the Registrar's Office).* 

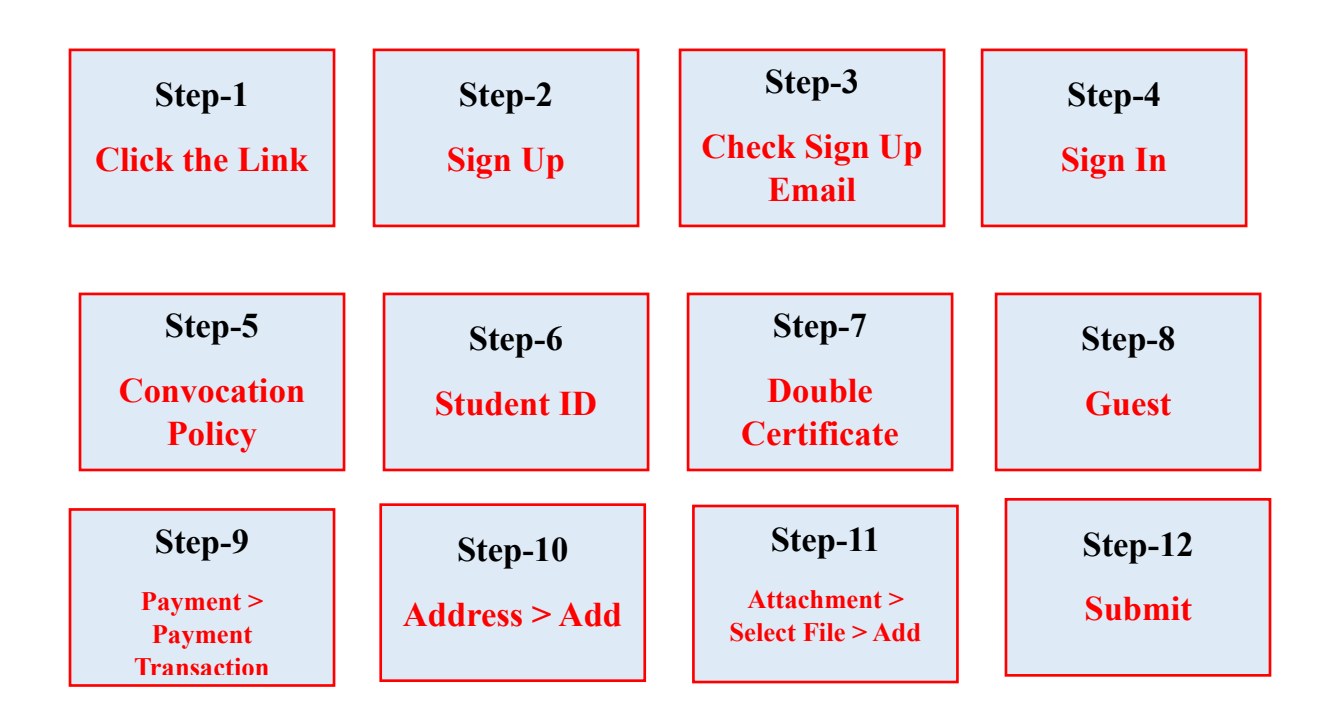